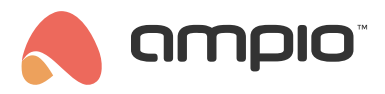

### Aktualizacje manualne

Numer dokumentu: PO-099 Wersja: 3.0 Data publikacji: 9 października 2024

# Aktualizacje przez Ampio Designer

Ampio Designer automatycznie powiadamia o dostępności nowych stabilnych wersji oprogramowania usług systemu Ampio. W przypadku pojawienia się wersji stabilnej, w lewym dolnym rogu ekranu wyskoczy następujący komunikat:

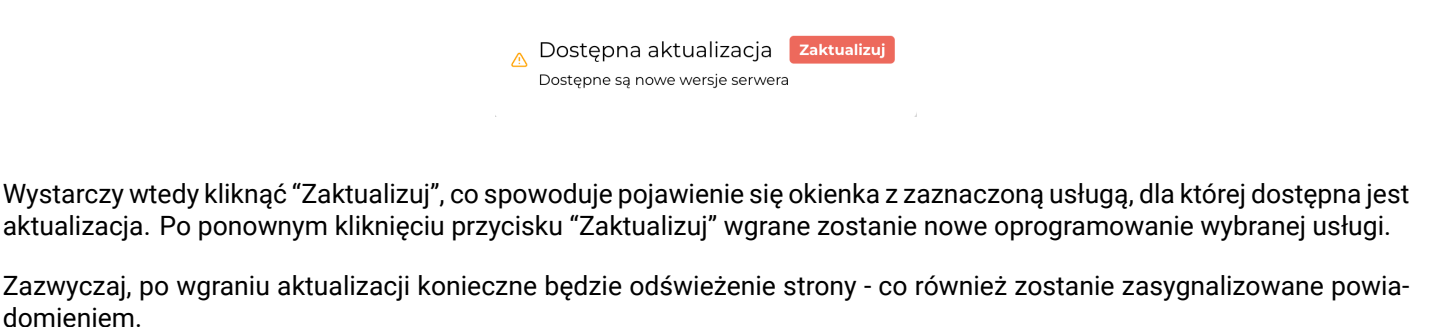

Wersja niezgodna Odśwież ▲ Wersja Designer'a niezgodna z wersją ser wera. Odśwież stronę aby zaktualizować

Poza automatycznymi powiadomieniami o dostępnych stabilnych aktualizacjach, Ampio Designer pozwala też na ręczne aktualizowanie, cofanie się do poprzednich wersji oprogramowania, czy wgrywanie wersji testowych oprogramowania. Wszystkie te działania dostępne są z poziomu zakładki USTAWIENIA > SYSTEM, gdzie po kliknięciu ikonki "Zaktualizuj system" i rozwinięciu SZCZEGÓŁÓW pojawi się lista usług z oprogramowaniem, które można zmienić.

| 🔥 ampio'       |                                   | ALIZACJE LOGIKA APLIKACJA USTAWIENIA |        |          |
|----------------|-----------------------------------|--------------------------------------|--------|----------|
| UŻYTKOWNICY    |                                   | WYBIERZ USŁUGI                       | ×      |          |
| SIP            |                                   | SZCZEGÓŁY                            | ~      |          |
| SIEĆ           |                                   | ampio-system (0.18.17 -> 0.18.17)    |        |          |
| SYSTEM         |                                   | Stabilna 0                           |        |          |
| ZASOBY         |                                   | ampio-mqtt (5.125.2 -> 5.125.2)      | Napraw |          |
| IKONY          |                                   | Stabilna 0                           | danych |          |
| PARAMETRY      | Lokalizacja logów: SD CARD        |                                      |        |          |
| PREFERENCJE    |                                   | Tampio-ciolo (0.10.7 -> 0.10.7)      |        |          |
| INTEGRACJE     |                                   | stabina                              |        |          |
| KOPIE ZAPASOWE | e<br>e                            | ampio-designer (1.0.160 -> 1.0.160)  |        |          |
| LOGI           | 25                                | Stabilna 0                           |        |          |
| CAN            |                                   | ampio-server (1423 -> 1423)          |        |          |
| API            | 25                                | Stabilna 0                           |        |          |
| CHANGELOG      | 37%                               |                                      |        |          |
| SERWER PLIKÓW  |                                   | Odśwież Zaktualizuj                  |        |          |
| A Dhraz: 4     | 6 Server:1423 Designer:10160 MOTT |                                      |        | Feedback |

Oprogramowanie, którego wersje można dowolnie przeinstalowywać, to:

- ampio-system gdzie aktualizujemy ustawienia systemu, np. ustawienia sieci, VPN, itd.,
- ampio-mqtt odpowiedzialny za pobieranie danych z urządzeń,
- **ampio-cloud** usługa umożliwiająca korzystanie z funkcjonalności aplikacji mobilnej wyłącznie za pośrednictwem prywatnych serwerów Ampio,

- ampio-designer webowa aplikacja konfiguracyjna systemu Ampio,
- ampio-server obsługujący funkcjonalności aplikacji mobilnej Ampio UNI.

Bezpodstawne manipulowanie przy wersjach oprogramowania usług systemu Ampio grozi jego awarią.

# Aktualizacja aplikacji Ampio UNI

Część funkcji w aplikacji Ampio UNI aktualizuje się automatycznie. Oprócz tego istnieje możliwość sprawdzenia aktualizacji ręcznej części aplikacji zapisanej na serwerze oraz części, która jest w smartfonie. Aby sprawdzić ich dostępność wchodzimy w aplikacji mobilnej w logo Ampio widocznym w menu na dole ekranu.

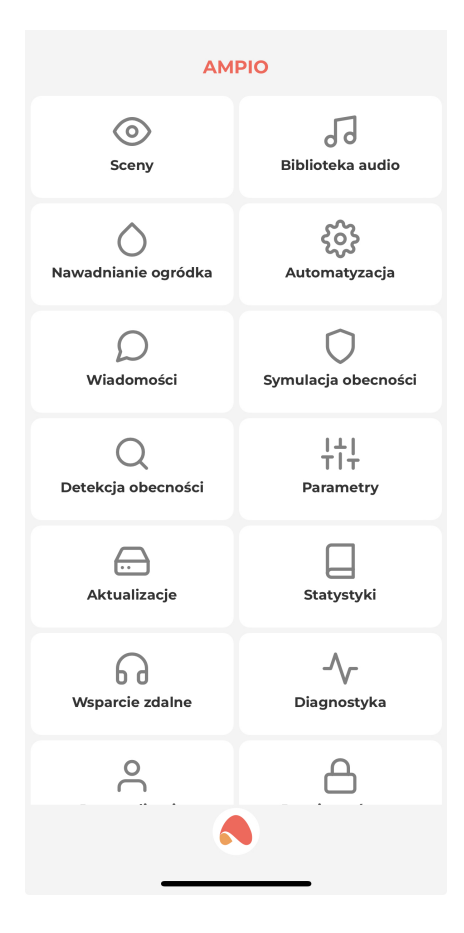

Następnie klikamy Aktualizacje.

| K Aktualizacje                                                  |  |  |  |  |  |  |  |  |
|-----------------------------------------------------------------|--|--|--|--|--|--|--|--|
| Serwer aplikacji                                                |  |  |  |  |  |  |  |  |
| Obecna wersja serwera 1418                                      |  |  |  |  |  |  |  |  |
| : Aktualizacja serwera<br>Brak nowych aktualizacji              |  |  |  |  |  |  |  |  |
| ——— Aplikacja mobilna ———                                       |  |  |  |  |  |  |  |  |
| Obecna wersja aplikacji Ver. 2.0.2                              |  |  |  |  |  |  |  |  |
| <mark>Aktualizacja aplikacji</mark><br>Brak nowych aktualizacji |  |  |  |  |  |  |  |  |
|                                                                 |  |  |  |  |  |  |  |  |
|                                                                 |  |  |  |  |  |  |  |  |
|                                                                 |  |  |  |  |  |  |  |  |
|                                                                 |  |  |  |  |  |  |  |  |
|                                                                 |  |  |  |  |  |  |  |  |
|                                                                 |  |  |  |  |  |  |  |  |
|                                                                 |  |  |  |  |  |  |  |  |
|                                                                 |  |  |  |  |  |  |  |  |
|                                                                 |  |  |  |  |  |  |  |  |
|                                                                 |  |  |  |  |  |  |  |  |
|                                                                 |  |  |  |  |  |  |  |  |
|                                                                 |  |  |  |  |  |  |  |  |

Jeżeli dostępna jest nowsza wersja serwera aplikacji, lub aplikacji mobilnej, pojawi się na tej liście odpowiedni komunikat z instrukcją instalacji.

W tej zakładce możemy też pobrać wersję testową serwera, jeżeli jest takowa dostępna.

#### Wgranie nowego obrazu systemu

Proces wgrywania nowego obrazu systemu do modułów z rodziny M-SERV opisany jest w poradniku:

Aktualizacja karty SD modułu serwera M-SERV

### Aktualizacja bibliotek do Node-RED

Aby sprawdzić dostępność aktualizacji na przykład biblioteki Ampio do Node-RED należy najpierw zalogować się do interfejsu narzędzia Node-RED (zwykle dostępny pod adresem *adresIP:1880*). Następnie należy wejść w Menu i wybrać *Manage palette*.

| 🔲 🛛 🤽 Node-RED : 19          | 22.168.1.30 × +                                       |             |             |       |                                          | —                      | D             | ×        |
|------------------------------|-------------------------------------------------------|-------------|-------------|-------|------------------------------------------|------------------------|---------------|----------|
| $\leftarrow$ $\rightarrow$ C | Not secure   192.168.1.30:1880/#flow/8d1321bc14f408d4 |             |             | ঠ     | ₹_=                                      | Ē                      |               |          |
| Node-RED                     |                                                       |             |             | -⁄-   | Deploy                                   | -                      | 2             |          |
| Q filter nodes<br>✓ common   | Flow 1                                                | ▼           | i inf       | • • • | Edit<br>View<br>Arrange                  |                        |               |          |
| inject     debug             |                                                       | -<br>-<br>- | > E<br>Subf |       | Import<br>Export                         |                        |               |          |
| complete                     |                                                       | >           | Glob        |       | Search flo                               | ows                    |               |          |
| catch     status     link in |                                                       | FI          | low         | • •   | Configura<br>Flows<br>Subflows<br>Groups | tion node              | ' <b>S</b> ct |          |
| link call                    |                                                       |             | Hold        |       | Manage p<br>Settings                     | alette                 |               |          |
| comment<br>function          |                                                       | •           | node        |       | Keyboard<br>Node-REI<br>v2.1.4           | shortcuts<br>D website | 3<br>9        | 9 ?<br>2 |
| 192.168.1.30:1880/# 🙁        |                                                       | Ŧ           |             |       |                                          |                        |               | _        |

Jeżeli przy nazwie biblioteki pokaże się opcja *update to x.y.z* (gdzie x.y.z to nowy numer oprogramowania), należy ją wybrać aby zaktualizować oprogramowanie.

| 🗖 🛛 🔤 Node                 | e-RED : 192.168.1.30 × -                                           | F                                    |                       |            | -                 | o x        |
|----------------------------|--------------------------------------------------------------------|--------------------------------------|-----------------------|------------|-------------------|------------|
| $\leftarrow \rightarrow 0$ | C 🚺 Not secure   192.1                                             | 1 <b>68.1.30</b> :1880/#flow/8d1321b | c14f408d4             | ્રવ્       | j<br>€ (±         | •••        |
| ■<                         | RED                                                                |                                      |                       |            |                   | <b>≜</b> ≡ |
| User Settings              |                                                                    |                                      |                       | i info     | i 🖉               | <u>₩</u>   |
|                            |                                                                    |                                      | Clos                  | e          | Q Search flow     | vs 💌       |
| View                       | Nodes                                                              | Install                              |                       | Flows      | ow 1              | <b>^</b>   |
| Palette                    | Q filter nodes                                                     |                                      |                       | > Subflows | ofiguration Nodes |            |
| Keyboard                   | <ul> <li>node-red</li> <li>2.1.4</li> <li>&gt; 48 nodes</li> </ul> |                                      | disable all           |            | ninguration wodes |            |
|                            | node-red-contrib-ampio                                             |                                      |                       | Flow       | 1                 | ٩          |
|                            | <ul> <li>♥ 0.5.0</li> <li>&gt; 5 nodes</li> </ul>                  | update to 0.6                        | .0 remove disable all | Flow       | "8d1321bc14f4     | 08d4"      |
|                            | node-red-contrib-ibm-wats                                          | node-red-contrib-ibm-watson-iot      |                       |            |                   | -          |
|                            | <ul> <li>0.2.8</li> <li>&gt; 3 nodes</li> </ul>                    |                                      | remove disable all    |            | nace will togglo  | C ×        |

Po udanej aktualizacji należy zresetować serwer systemu Ampio, aby zmiany zostały wprowadzone.

# Aktualizacja aplikacji Smart Home Konfigurator\*

\*od stycznia 2024 roku oprogramowanie Smart Home Konfigurator nie jest już rozwijane. Zaleca się korzystanie z niego tylko w uzasadnionych przypadkach.

PO-099 3.0

Aplikacja Smart Home Konfigurator podczas startu sprawdza dostępność nowszej wersji aplikacji. Jeżeli jest dostępna nowsza wersja oprogramowania zobaczymy w prawym górnym rogu odpowiedni komunikat.

Dostępna jest nowsza wersja oprogramowania:5.0.0.4805 z 2022-03-03

Aby pobrać nowszą wersję konfiguratora wchodzimy na stronę www.cloud.ampio.com i logujemy się na konto z uprawnieniami instalatora. Aplikacja jest dostępna w zakładce Instalator -> Pobieranie -> Konfigurator systemu.

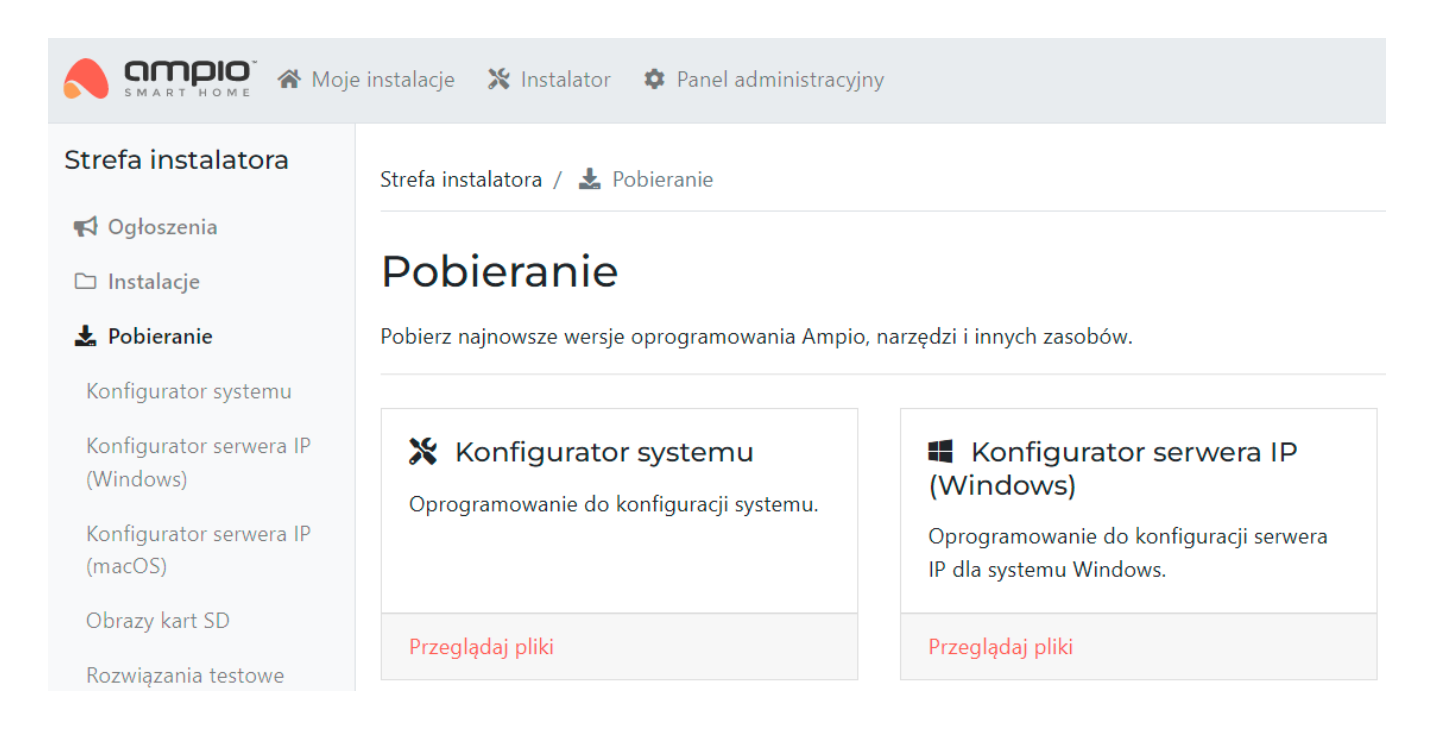

Po pobraniu należy uruchomić pobrany plik i przeprowadzić instalację programu. Jeżeli konfigurator był już zainstalowany w poprzedniej wersji, nie musimy instalować sterownika programatora.

# Aktualizacja oprogramowania modułu poprzez Smart Home Konfigurator

Jeżeli w aplikacji Smart Home Konfigurator pojawi się ikona paczki w wierszu modułu oznacza to, że do modułu można wgrać nowszą wersję oprogramowania.

| 1               | 💏 Ampio SmartHome konfigurator urządzeń ver. 5.0.0.4877 |      |       |                           |       |                       |       |          |       |  |  |  |
|-----------------|---------------------------------------------------------|------|-------|---------------------------|-------|-----------------------|-------|----------|-------|--|--|--|
| F               | Plik Urządzenie Projekt Narzędzia Język                 |      |       |                           |       |                       |       |          |       |  |  |  |
|                 | Lista urządzeń w sieci: Twoje oprogramowanie jest       |      |       |                           |       |                       |       |          |       |  |  |  |
| Szukaj poniżej: |                                                         |      |       |                           |       | Kolumna wyszukiwania: | Nazwa | urządzer | nia 🗸 |  |  |  |
|                 | LP                                                      | MAC  | LOCAL | ▲ Тур                     | Nazwa |                       |       | PCB      | Soft  |  |  |  |
|                 | 1                                                       | 16   | 1     | U010 MSERV (192.168.1.30) |       |                       |       | 6        | 11512 |  |  |  |
|                 | 2                                                       | 4868 | B4    | U011 MDOT-9               |       |                       |       | 10       | 10225 |  |  |  |
|                 | 3                                                       | D13  | D13   | U017 MLED-1               | LED   |                       |       | 3        | 10050 |  |  |  |

Aktualizację wykonujemy poprzez wybranie urządzenia prawym przyciskiem myszy i wybranie Aktualizuj tylko wskazane urządzenie. Istnieje również możliwość wgrania aktualizacji do wielu modułów poprzez użycie odpowiednich opcji z menu.

| Plik                                                           | Urządzenie    | Projekt N         | arzędzia Język                 |                     |                          |       |           |           |        |
|----------------------------------------------------------------|---------------|-------------------|--------------------------------|---------------------|--------------------------|-------|-----------|-----------|--------|
| Lista                                                          | urządzeń w s  | sieci:            |                                |                     | _                        | Twoj  | e oprog   | Iramowani | e jest |
| Sz                                                             | ukaj poniżej: |                   |                                |                     | Kolumna wyszukiwania:    | Nazwa | a urządze | enia 🗸 🗸  | 4      |
| LP                                                             | MAC           | LOCAL 🔺 Typ Nazwa |                                |                     |                          |       | PCB       | Soft      |        |
| 1                                                              | 16            | 1                 | U010 MSERV (192.168.1.30)      |                     |                          |       | 6         | 11512     |        |
| 2                                                              | 4868          | R/                | 1011 NDOT 0                    |                     |                          |       | 40        | 10225     | Ē      |
| 3                                                              | D13           | Akt               | ualizuj tylko wskazane urzadze | nie                 |                          |       |           | 10050     |        |
|                                                                |               | Zaz               | nacz wskazane urządzenie do a  | aktualizacji grupov | vej                      |       |           |           |        |
|                                                                |               | Usu               | ń zaznaczenie wskazanego urz   | ądzenia z aktualiz  | acji grupowej            |       |           |           |        |
|                                                                |               | Zaz               | nacz wszystkie urządzenia z do | stępną aktualizacj  | ą do aktualizacji grupov | vej   |           |           |        |
| Usuń wszystkie zaznaczone urządzenia z aktualizacji grupowej   |               |                   |                                |                     |                          |       |           |           |        |
| Aktualizuj grupowo, aktualizuj wszystkie zaznaczone urządzenia |               |                   |                                |                     |                          |       |           |           |        |

Jeżeli zaistnieje potrzeba wgrania starszej wersji oprogramowania do modułu, również jest taka możliwość, należy wybrać opcję Urządzenie->Aktualizuj.

| 2  | 💦 Ampio SmartHome konfigurator urządzeń ver. 5.0.0.4877 |                  |                                    |       |   |                  |       |  |  |  |
|----|---------------------------------------------------------|------------------|------------------------------------|-------|---|------------------|-------|--|--|--|
| PI | ik                                                      | Urządzenie       | Urządzenie Projekt Narzędzia Język |       |   |                  |       |  |  |  |
| Li | sta<br>S                                                | Parame<br>Konfig | etry<br>uracja                     |       |   |                  |       |  |  |  |
|    | LP                                                      | Monito           | Monitor                            |       |   |                  | Nazwa |  |  |  |
|    | 1                                                       | Aktuali          | Aktualizuj                         |       |   | / (192.168.1.30) |       |  |  |  |
|    | 2                                                       | Restart          | uj                                 |       |   | .9               |       |  |  |  |
|    | 3                                                       | Funkcj           | e diody sta                        | atusu | > | 1                | LED   |  |  |  |
|    |                                                         |                  |                                    |       | - |                  |       |  |  |  |

Następnie należy wyszukać żądany plik aktualizacyjny w pamięci komputera.

| Dysk lokalny (C:) > Ampio SmartHome > SmartHomeCAN > Aktualizacje > V 💍 |                         |                  |               |  |  |  |  |  |
|-------------------------------------------------------------------------|-------------------------|------------------|---------------|--|--|--|--|--|
|                                                                         |                         |                  |               |  |  |  |  |  |
|                                                                         |                         |                  |               |  |  |  |  |  |
|                                                                         | Nazwa                   | Data modyfikacji | Тур           |  |  |  |  |  |
|                                                                         |                         | 06.09.2021 08:50 | Folder plików |  |  |  |  |  |
| *                                                                       | 5.0                     | 06.09.2021 08:50 | Folder plików |  |  |  |  |  |
| *                                                                       | nightly                 | 06.09.2021 08:50 | Folder plików |  |  |  |  |  |
| *                                                                       | ampio_T10_P6_S10025.amp | 26.02.2020 13:09 | Plik AMP      |  |  |  |  |  |
| *                                                                       | ampio_T10_P6_S10030.amp | 26.02.2020 13:09 | Plik AMP      |  |  |  |  |  |
| *                                                                       | ampio_T10_P6_S10100.amp | 26.02.2020 13:09 | Plik AMP      |  |  |  |  |  |
| *                                                                       | ampio_T10_P6_S10101.amp | 26.02.2020 13:09 | Plik AMP      |  |  |  |  |  |
| *                                                                       | ampio_T10_P6_S10104.amp | 26.02.2020 13:09 | Plik AMP      |  |  |  |  |  |
| <br>د                                                                   | ampio_T10_P6_S10105.amp | 24.03.2020 18:43 | Plik AMP      |  |  |  |  |  |
| *                                                                       | ampio_T10_P6_S10106.amp | 22.04.2020 20:43 | Plik AMP      |  |  |  |  |  |
|                                                                         | ampio_T10_P6_S10107.amp | 27.04.2020 20:35 | Plik AMP      |  |  |  |  |  |

# Aktualizacja oprogramowania modułu poprzez Smart Home Manager\*

\*od stycznia 2024 roku oprogramowanie Smart Home Manager nie jest już rozwijane. Zaleca się korzystanie z niego tylko w uzasadnionych przypadkach.

Proces aktualizacji modułu można wykonać również poprzez Smart HomeManager wybierając opcję Aktualizuj dla wybranego modułu, a następnie wybierając żądany plik z dysku.

| Ampio Smart Home Manager v1.2.7d — |                                                     |              |        |                |               |                          |              |            |  |  |  |
|------------------------------------|-----------------------------------------------------|--------------|--------|----------------|---------------|--------------------------|--------------|------------|--|--|--|
| Plik E                             | Plik Edycja Pomoc Połączono pomyślnie: 192.168.1.30 |              |        |                |               |                          |              |            |  |  |  |
|                                    | Urządzenia                                          | Po wszystkim |        |                | Filtruj +     | Dodaj urzadzenie radiowe | 人 Wysz       | ukaj       |  |  |  |
|                                    | Użytkownicy                                         | Id           | Мас    | Typ urządzenia | Nazwa urządze | Wersja PCB Wersja Soft   | Konfiguruj   | Aktualizuj |  |  |  |
| <b>Q</b>                           | Lokalizacie                                         | 0            | 16 / 1 | M-SERV         |               | 6 508                    | (Ustawienia) | -          |  |  |  |
|                                    |                                                     | 1            | d13    | M-LED          | LED           | 3 ! NIEOBECNE !          | Ustawienia   | -          |  |  |  |
|                                    | ] Grupy                                             | 2            | a4de   | M-RT-32        | emerte        | 3 ! NIEOBECNE !          | (Ustawienia) | · · ·      |  |  |  |